# **MATRICULACIÓN EN ACTIVIDADES DEPORTIVAS**

## Entrando en https://uniovi.i2a.es/CronosWeb/Login:

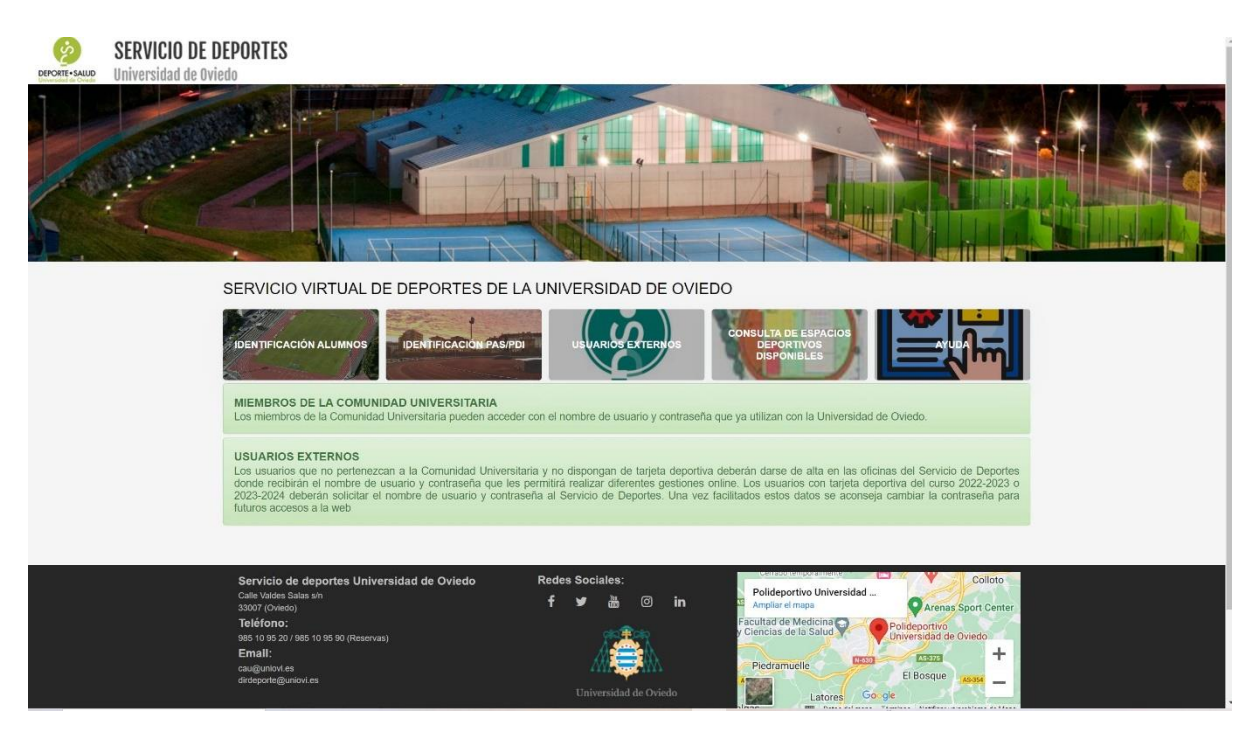

Si somos alumnos entramos con el nombre de usuario y contraseña de Uniovi en:

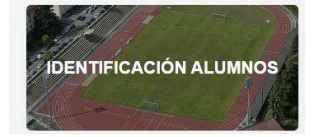

Si somos PAS o PDI entramos con el nombre de usuario y contraseña de Uniovi en:

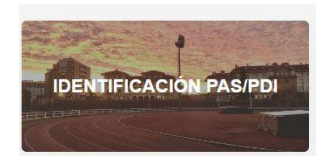

Si no pertenecemos a la Comunidad Universitaria entramos con el usuario y contraseña facilitados por el Servicio de Deportes en:

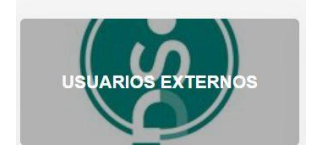

A partir del día y hora en que se abra el plazo de inscripción se activará la opción de solicitud de plaza en cualquier actividad deportiva pinchando en el icono "Solicitud de plaza en actividad". Hasta entonces solo se verá el icono de "Consulta de actividades deportivas".

### ACTIVIDADES DEPORTIVAS

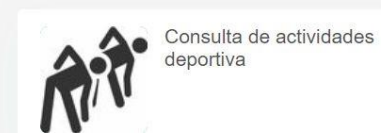

\_

Pinchando en "Consulta de actividades deportivas" vemos las distintas actividades deportivas ofertadas:

| Filtros 🗙       |                                                    |               |                 |                   |             |    |
|-----------------|----------------------------------------------------|---------------|-----------------|-------------------|-------------|----|
|                 |                                                    |               | 21 resultado(s) | Buscar en los res | sultados Q  | •  |
| Código de clase | Clase                                              | Fecha inicial | Fecha final     | Plazas            | Disponibles | De |
| OACUA1          | ACUATERAPIA - M y J - 18:45 H.                     | 02/10/2023    | 22/12/2023      | 14                | 13          |    |
| BALONCESTO      | BALONCESTO - L - 17:00 h.                          | 02/10/2023    | 22/12/2023      | 16                | 15          |    |
| ODEFPER1        | DEFENSA PERSONAL - M y J - 19:00 H.                | 02/10/2023    | 22/12/2023      | 16                | 16          |    |
| ENTFUN2         | ENTR. FUNCIONAL II (CIRCUIT TRAINING) L,M Y J 19 H | 02/10/2023    | 22/12/2023      | 16                | 16          |    |
| ENTFUN1         | ENTREN. FUNCIONAL I (TONIFICACIÓN) L,M Y J 19 h    | 02/10/2023    | 22/12/2023      | 16                | 15          |    |
| OESTIR12        | ESTIRAMIENTOS - M y J - 13:00 H.                   | 02/10/2023    | 22/12/2023      | 16                | 14          |    |
| OESTIR11        | ESTIRAMIENTOS - M y J - 9:30 H.                    | 02/10/2023    | 22/12/2023      | 16                | 16          |    |
| FUTBOL          | FUTBOL - Jueves - 18:00 h.                         | 02/10/2023    | 22/12/2023      | 20                | 19          |    |
| OGAP1           | GLUTEOS - ABDOMINALES Y PIERNAS - M y J - 19:00 H. | 02/10/2023    | 22/12/2023      | 16                | 15          |    |
| GAFSALAT1       | INICIACIÓN ACTIVIDAD FÍSICA SALA - L y X - 12:00 H | 02/10/2023    | 22/12/2023      | 16                | 15          |    |

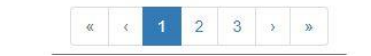

Se pueden ordenar en "filtros" en función de diferentes características:

| Programa    |                                                     | ~ |
|-------------|-----------------------------------------------------|---|
| Subprograma | ACTIVIDADES ACUÁTICAS<br>COMBATE Y DEFENSA PERSONAL |   |
| Turno       | FITNESS<br>NATURALEZA                               |   |
| Periodo     | OTROS                                               |   |

| Filtros 🔺       |       |                                             |               |                |                  |             |     |          |   |
|-----------------|-------|---------------------------------------------|---------------|----------------|------------------|-------------|-----|----------|---|
| Prog            | rama  | ACTIVIDADES ACUÁTICAS                       |               | ~              |                  |             |     |          |   |
| Subprograma     |       | OVIEDO                                      |               | ~              |                  |             |     |          |   |
| Turno Tarde     |       | Tarde                                       |               | ~              |                  |             |     |          |   |
| Periodo         |       |                                             |               | ~              |                  |             |     |          |   |
|                 | Nivel |                                             |               | ~              |                  |             |     |          |   |
|                 |       |                                             |               | 3 resultado(s) | Buscar en los re | sultados Q  | -   | 10       | ~ |
| Código de clase | Clase |                                             | Fecha inicial | Fecha final    | Plazas           | Disponibles | Des | cripción |   |
| ONATINI1        | NATAC | IÓN DE INICIACIÓN - L, X y V - 18:00 H.     | 02/10/2023    | 22/12/2023     | 12               | 11          |     |          |   |
| ONATMAN1        | NATAC | IÓN MANTENIMIENTO - L, X y V - 20:00 H.     | 02/10/2023    | 22/12/2023     | 20               | 20          |     |          |   |
| ONATPER1        | NATAC | IÓN PERFECCIONAMIENTO - L, X y V - 19:00 H. | 02/10/2023    | 22/12/2023     | 16               | 16          |     |          |   |

Comenzado el plazo de inscripción en listas de espera el usuario ya verá el icono azul de listas de espera.

Pinchando en "Solicitud de plaza en actividad"

# ACTIVIDADES DEPORTIVAS

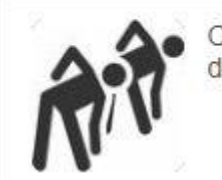

Consulta de actividad deportiva

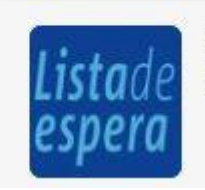

Solicitud de plaza en actividad

Llegamos a la siguiente pantalla:

|                 |                                                    |               | 21 resultado(s) Bu: | scar en los resi | ultados Q        | • 10 •      |
|-----------------|----------------------------------------------------|---------------|---------------------|------------------|------------------|-------------|
| Código de clase | Clase                                              | Fecha inicial | Fecha final         | Plazas           | Disponibles      | Descripción |
| OACUA1          | ACUATERAPIA - M y J - 18:45 H.                     | 02/10/2023    | 22/12/2023          | 14               | 13               | $\bigcirc$  |
| BALONCESTO      | BALONCESTO - L - 17:00 h.                          | 02/10/2023    | 22/12/2023          | 16               | 15               | Sele        |
| ODEFPER1        | DEFENSA PERSONAL - M y J - 19:00 H.                | 02/10/2023    | 22/12/2023          | 16               | 16               |             |
| ENTFUN2         | ENTR. FUNCIONAL II (CIRCUIT TRAINING) L,M Y J 19 H | 02/10/2023    | 22/12/2023          | 16               | 16               |             |
| ENTFUN1         | ENTREN. FUNCIONAL I (TONIFICACIÓN) L,M Y J 19 h    | 02/10/2023    | 22/12/2023          | 16               | 15               |             |
| OESTIR12        | ESTIRAMIENTOS - M y J - 13:00 H.                   | 02/10/2023    | 22/12/2023          | 16               | 14               |             |
| OESTIR11        | ESTIRAMIENTOS - M y J - 9:30 H.                    | 02/10/2023    | 22/12/2023          | 16               | <mark>1</mark> 6 |             |
| FUTBOL          | FUTBOL - Jueves - 18:00 h.                         | 02/10/2023    | 22/12/2023          | 20               | 19               |             |
| OGAP1           | GLUTEOS - ABDOMINALES Y PIERNAS - M y J - 19:00 H. | 02/10/2023    | 22/12/2023          | 16               | 15               |             |
| GAFSALAT1       | INICIACIÓN ACTIVIDAD FÍSICA SALA - L y X - 12:00 H | 02/10/2023    | 22/12/2023          | 16               | 15               |             |

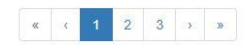

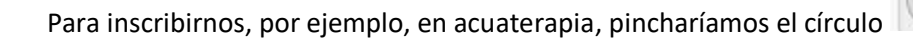

Confirme la operación

Centro Universidad de Oviedo - Servicio de Deportes Clase OACUA1 ACUATERAPIA - M y J - 18:45 H. (02/10/2023-22/12/2023) Plazas solicitadas 1

Confirmar Cancelar

### Confirmamos la operación:

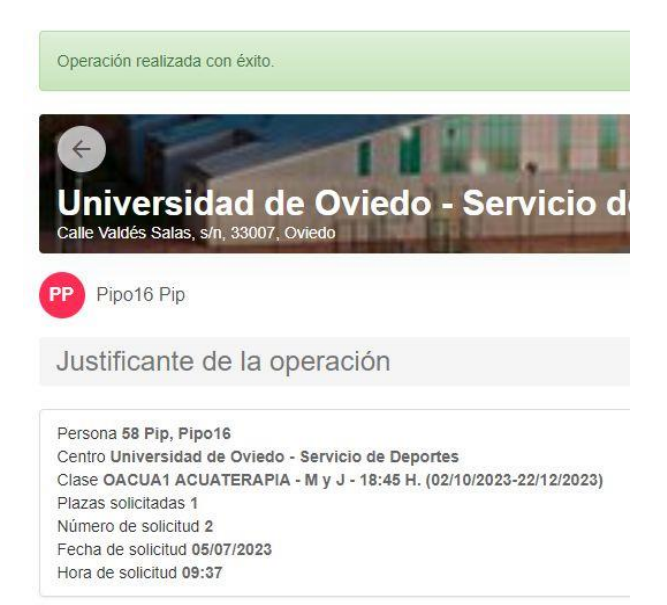

🚔 Imprimir

Ya estamos inscritos en la lista de espera de Acuaterapia.

Podemos inscribirnos en listas de espera, siguiendo el mismo proceso, en otras actividades. Aunque la aplicación indique que no hay más plazas disponibles se puede seguir inscribiendo en la lista de espera de la actividad, ya que algún usuario podría renunciar a su plaza y podría haber variaciones en el orden al tener en cuenta las preferencia de miembros de la Comunidad Universitaria y familiares.

Para comprobar todas las actividades que nos hemos inscrito en lista de espera vamos a "Mi cuenta" en la parte superior derecha de la pantalla

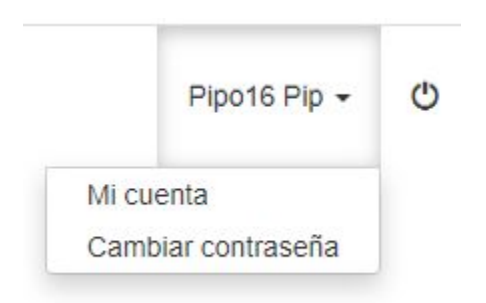

#### Y se abre la siguiente pantalla:

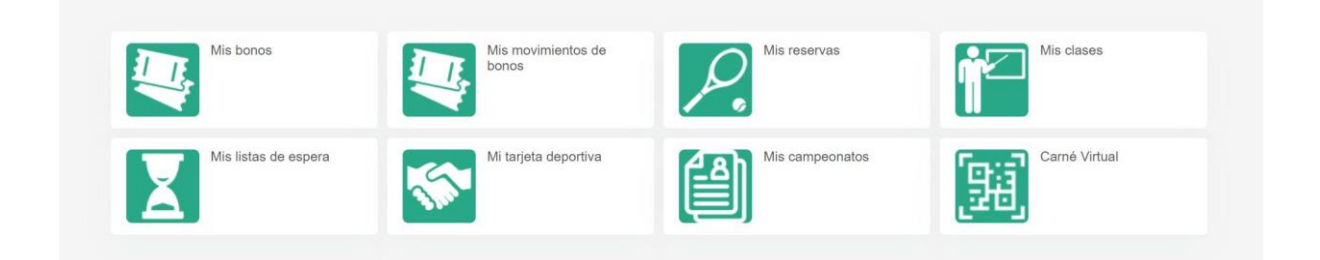

Pinchando en "Mis listas de espera" vemos las actividades en las que estoy inscrito:

| X                         | Mis lis                  | tas | de espera            |                          |                         |                     |                                     |                 |                       |     |                       |      |       |
|---------------------------|--------------------------|-----|----------------------|--------------------------|-------------------------|---------------------|-------------------------------------|-----------------|-----------------------|-----|-----------------------|------|-------|
| ← Mis I<br>Actualizar     | istas de e               | spe | era                  |                          |                         |                     |                                     |                 |                       |     |                       |      |       |
|                           |                          |     |                      |                          |                         |                     | 1 resultado(s)                      | Buscar en los   | resultados            | ¢   | ۲ -                   | 10   | ~     |
| Número<br>de<br>solicitud | Fecha<br>de<br>solicitud | ţţ  | Hora de<br>solicitud | Número<br>de<br>citación | Fecha<br>de<br>citación | Hora de<br>citación | Estado de la solicitud              |                 | Plazas<br>solicitadas | 0   | Código<br>de<br>clase | Clas | se    |
| 4                         | 05/07/202                | 3   | 09:45:42.1           |                          |                         |                     | En espera (no permite la inscripcio | ón en la clase) |                       | 1 ( | DACUA1                | ACL  | JATER |
| 4                         |                          |     |                      |                          |                         |                     |                                     |                 |                       |     |                       |      | •     |

Finalizado el plazo de inscripción en listas de espera establecido por el Servicio de Deportes se comunicará a los usuarios las plazas obtenidas y se activará en su cuenta la opción de pago de las actividades deportivas en las que se tiene plaza.

En "Mi cuenta – Mis listas de espera" podremos comprobar que las actividades en las que tengo plaza el **Estado de mi solicitud** "cambió a "Llamado y comunicado (permite la inscripción en la clase)", mientras que en las que no tenga plaza continuaremos viendo "En espera (no permite la inscripción en la clase)".

En la fecha establecida por el Servicio de Deportes se activará en la web el icono amarillo de pago de las actividades deportivas.

Pinchando en "Confirmación actividad y pago"

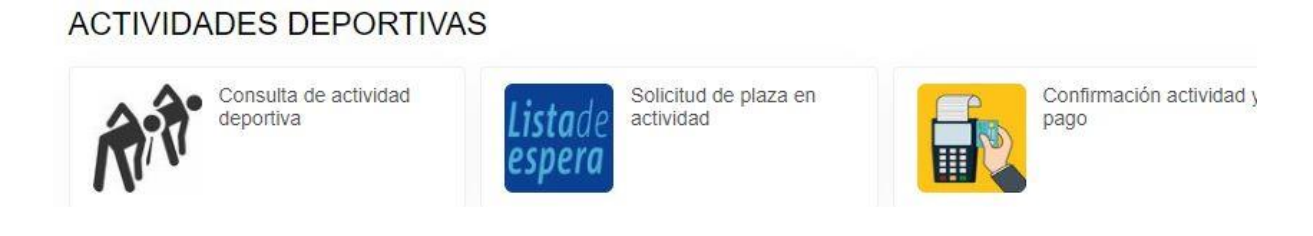

Llegamos a la siguiente pantalla:

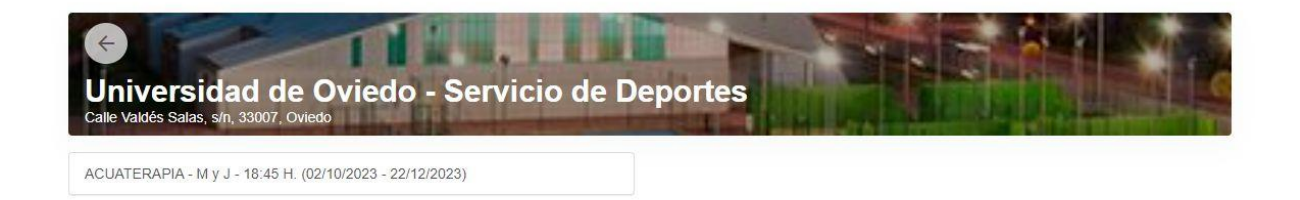

Vemos que tengo la actividad deportiva "Acuaterapia" para pagar. Pinchando en ella:

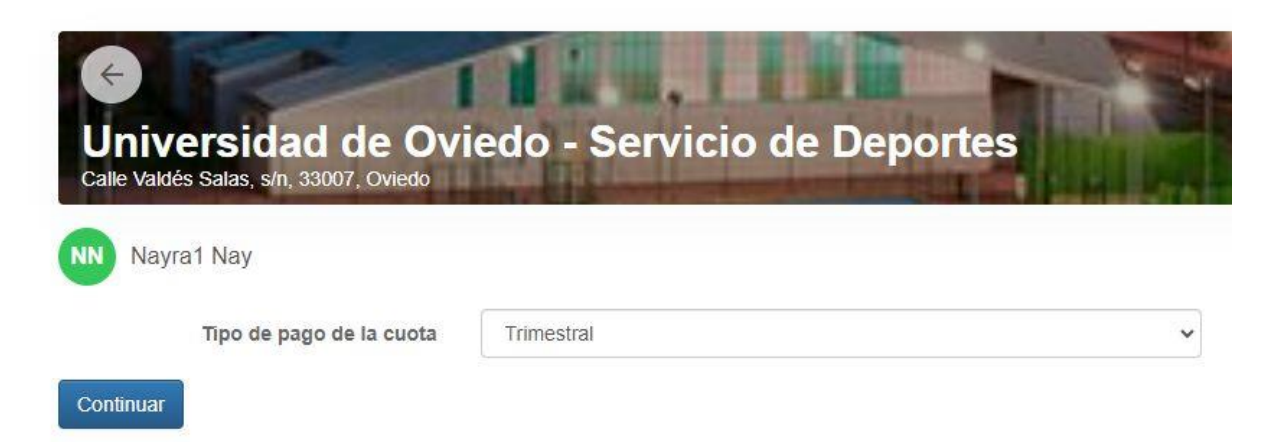

Pinchando en continuar:

| \$         | ACUATERAPIA - M y J - 18:45 H.<br>Octubre / Noviembre / Diciembre (02/10/2023 - 22/12/2023)<br>miércoles, 5 de julio de 2023 |                     |  |  |  |  |  |  |
|------------|----------------------------------------------------------------------------------------------------|---------------------|--|--|--|--|--|--|
|            | Precio sin descuentos/incrementos<br>No universitario ni Tarjeta deportes +10€                                               | 30,00 €<br>10,00 €  |  |  |  |  |  |  |
|            |                                                                                                    | 40,00 €             |  |  |  |  |  |  |
| Total      |                                                                                                    | 40,00 €             |  |  |  |  |  |  |
|            |                                                                                                    | Eliminar el carrito |  |  |  |  |  |  |
| Forma d    | le pago                                                                                                    |                     |  |  |  |  |  |  |
| $\bigcirc$ | Tarjeta bancaria                                                                                                    |                     |  |  |  |  |  |  |
|            |                                                                                                    |                     |  |  |  |  |  |  |

Confirmamos la compra y ya está completado el proceso.

Confirmar la compra

Una vez pagada la clase online con tarjeta de crédito podrá confirmarse en "Mi cuenta" en el icono de "Mis clases":

Seguir comprando

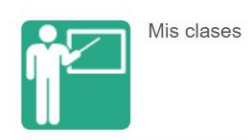

Mientras siga habiendo plazas libres los usuarios podrán inscribirse en actividades deportivas en cualquier momento (incluso después de comenzada la actividad). Se realizará a través de "Solicitud de plaza en actividad". El Servicio de Deportes le confirmará la disponibilidad de esa plaza y se activará la opción de pago en la sección "Confirmación actividad y pago".